# Configurazione della funzionalità SLA IP con L3out per tenere traccia della route statica

## Sommario

Introduzione Prerequisiti Requisiti Componenti usati Premesse Configurazione Esempio di rete Configurazioni Verifica Risoluzione dei problemi Informazioni correlate

## Introduzione

In questo documento viene descritto come configurare IPSLA (Internet Protocol Service Level Agreement) in Cisco ACI (Application Centric Infrastructure) per tenere traccia del percorso statico, apprendere da un'uscita L3out e pubblicizzare un'altra uscita L3out solo se la subnet è raggiungibile dalla prima uscita L3out.

## Prerequisiti

### Requisiti

Cisco raccomanda la conoscenza dei seguenti argomenti:

- Software ACI versione 4.1 e successive
- L3out verso dispositivo o server esterno
- Chassis EX e -FX
- Tenere traccia della route per l'utilizzo delle sonde ICMP (Internet Control Message Protocol) e TCP (nell'esempio riportato viene utilizzato il probe ICMP)

**Nota**: ACI image IP SLA è supportato su tutti gli switch Cisco Nexus di seconda generazione, che includono gli chassis -EX e -FX. Leggere <u>le linee guida e le limitazioni</u> relative agli SLA IP.

### Componenti usati

Le informazioni fornite in questo documento si basano sulle seguenti versioni software e hardware:

- ACI versione 5.2(2f)
- N9K-C93180YC-FX

Le informazioni discusse in questo documento fanno riferimento a dispositivi usati in uno specifico ambiente di emulazione. Su tutti i dispositivi menzionati nel documento la configurazione è stata ripristinata ai valori predefiniti. Se la rete è operativa, valutare attentamente eventuali conseguenze derivanti dall'uso dei comandi.

## Premesse

Alcuni server dispongono di più interfacce (come un loopback) raggiungibili da ACI tramite l'indirizzo IP fisico del server. In questo caso, è possibile richiedere l'aggiunta di una route statica e l'annuncio esterno, ma solo se l'IP fisico del server è raggiungibile. Pertanto, la funzionalità di tracciamento degli SLA IP è una configurazione inevitabile che può essere raggiunta solo mediante la configurazione L3out verso tali server. Al momento le funzionalità di traccia dello SLA IP non sono supportate per la <u>route statica su un dominio bridge</u>. In questo documento verranno illustrati alcuni esempi di server e configurazioni dei percorsi di transito che utilizzano lo SLA IP.

## Configurazione

- L3out verso Server e verso dispositivi N3K.
- Configurare la traccia dello SLA IP per l'indirizzo IP fisico del server.
- Configurare la route statica in L3out verso il server che utilizza il percorso IP SLA e annuncia da un altro L3out verso N3K.

### Esempio di rete

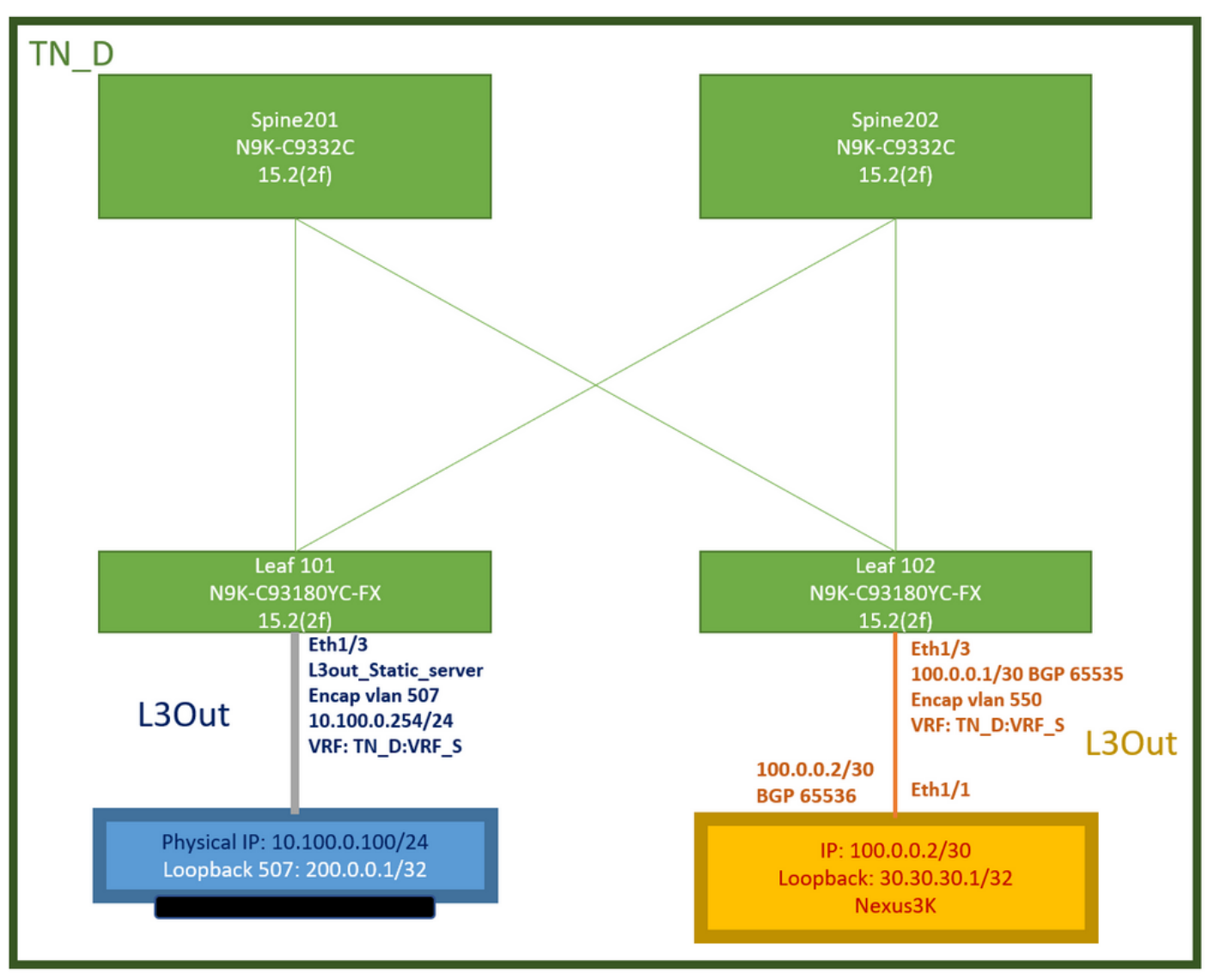

### Topologia ACI Lab

### Configurazioni

Passi di riepilogo:

### Criteri ACI fabric:

- Crea contratto (per questo esempio, un filtro predefinito comune che consente di utilizzare tutto il traffico, ma è possibile utilizzare un filtro specifico creato localmente nello stesso tenant per consentire il traffico specifico. in tal caso, accertarsi di autorizzare il protocollo che verrà utilizzato per il rilevamento degli SLA IP).
- Crea un nuovo L3out verso il server 10.100.0.100/24 (ACI side SVI 550 con indirizzo IP 10.100.0.254)
- Creazione di criteri di registrazione degli SLA IP (criteri di monitoraggio degli SLA IP, criteri di registrazione dei membri, criteri degli elenchi di registrazione)
- Aggiungere una route statica in L3out verso un server con tracklist SLA IP.
- Creare un nuovo L3out verso il dispositivo N3K che utilizza BGP. (EBGP) ACI AS 65535 e N3K AS 65536
- Esporta route statica da L3out verso N3K.
- Verificare la configurazione e la raggiungibilità.

1. Crea contratto (per questo esempio, utilizzare un filtro comune predefinito che consenta tutto il traffico; tuttavia, è possibile utilizzare un filtro specifico creato localmente nello stesso tenant per consentire il traffico specifico, ma in tal caso assicurarsi di consentire il protocollo che viene utilizzato per il rilevamento dello SLA IP).

| TN_D (D) (D) (D) (D) (D) (D) (D) (D) (D) (D | ontract - Contract_L3out_BGP                                                                                                    |                           |          |                      |                    |        | 0.0     |
|---------------------------------------------|----------------------------------------------------------------------------------------------------|---------------------------|----------|----------------------|--------------------|--------|---------|
| ◇ 囲 TN_D<br>) ■ Application Profiles        |                                                                                                    | Summary                   | Topology | Policy Peer Entities | Contract Exception | Faults | History |
| > 🖬 Networking                              | 😟 😳 💿 🔕                                                                                                    |                           |          |                      |                    | Ó      | 土 共。    |
| Standard                                    | Alas:<br>Global Alas:                                                                                                    |                           |          |                      |                    |        | î       |
| > 🔛 imported<br>> 🔛 Fitters                 | Scope: VRF VI<br>QoS Class: Unspecified V                                                                                                    |                           |          |                      |                    |        |         |
| ) 🚍 Policies<br>) 🚍 Services                | Target DSCP: Unspecified Unspecified Unspe |                           |          |                      |                    |        | - 1     |
| 📾 Security (Beta)                           | Annotations                                                                                                    |                           |          |                      |                    |        | - 1     |
|                                             | Subjects                                                                                                    |                           |          |                      |                    |        | ≘ +     |
|                                             | = Name Alias<br>Aliow_Any                                                                                                    | Filters<br>common/default |          | Description          |                    |        |         |

#### Crea contratto

2. Creare un nuovo L3out verso il server 10.100.0.100/24 (ACI side SVI 550 con indirizzo IP 10.100.0.254).

| TN_D                                          | $\bigcirc \bigcirc \bigcirc \bigcirc \bigcirc$ | L3 Outside - L3out Static server                  |
|-----------------------------------------------|------------------------------------------------|---------------------------------------------------|
| ~ <b>Ⅲ</b> тл_d                               | 000                                            |                                                   |
| > E Application Profiles                      |                                                |                                                   |
| V I Networking                                |                                                |                                                   |
| > 🚞 Bridge Domains                            |                                                |                                                   |
| > 🚞 VRFs                                      |                                                |                                                   |
| > 🚞 L2Outs                                    |                                                | Properties News Loss Challenge                    |
| Contraction Contraction Contraction           |                                                | Alias                                             |
| > 🛧 L3out_N3K_BGP                             |                                                | Description: Antional                             |
| ✓ ▲ L3out_Static_server                       |                                                |                                                   |
| > 🔚 Logical Node Profiles                     |                                                |                                                   |
| > 🚞 External EPGs                             |                                                | Annotations:  Click to add a new annotation       |
| Route map for import and export route control | l -                                            |                                                   |
| > 🚞 SR-MPLS VRF L3Outs                        |                                                | Provider Label:<br>enter names separated by comma |
| > 🛅 Dot1Q Tunnels                             | 4                                              | Consumer Label: select an option                  |
| Contracts                                     |                                                | Target DSCP: Unspecified                          |
| V 🛅 Standard                                  |                                                | PIM:                                              |
| > 🔁 Contract_L3out_BGP                        |                                                | PIMv6:                                            |
| > 🛅 Taboos                                    |                                                | Route Control Enforcement: Import                 |
| > imported                                    |                                                | VRF: VRF_S                                        |
| Filters                                       |                                                | Resolved VRF: TN_D/VRF_S                          |
| > Policies                                    |                                                | L3 Domain: TN_D_L3Dom                             |
| > Services                                    |                                                | Route Profile for Interleak: select a value       |
| Security (Beta)                               |                                                | Route Profile for Redistribution:                 |
|                                               |                                                | <ul> <li>Source</li> </ul>                        |
|                                               |                                                |                                                   |
|                                               |                                                | Enable BGP/EIGRP/OSPF: BGP OSPF EIGRP             |
|                                               |                                                | Route Control for Dampening:                      |
|                                               |                                                | <ul> <li>Address Family Type</li> </ul>           |
|                                               |                                                |                                                   |
|                                               |                                                |                                                   |
|                                               |                                                |                                                   |
| Crop L Sout                                   |                                                |                                                   |

Crea L3out

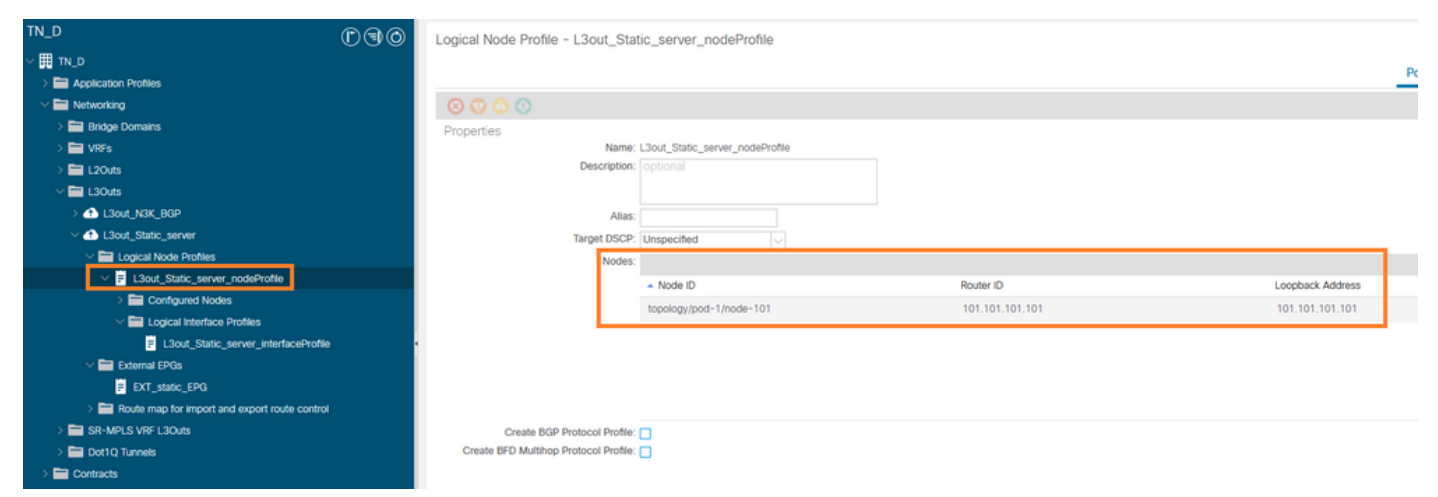

#### Collegamento del nodo a L3out

| TN_D (P) (9)                                                                                                    | O Logical Interfac       | ce Profile - L3out_Static_serv | er_interfaceProfile |                         |                 |                   |                |                   |          | 00         |
|----------------------------------------------------------------------------------------------------|--------------------------|--------------------------------|---------------------|-------------------------|-----------------|-------------------|----------------|-------------------|----------|------------|
| ~ Ⅲ TN_D                                                                                                    |                          |                                |                     |                         |                 |                   |                | Police            | Faults   | History    |
| > 🚞 Application Profiles                                                                                                    |                          |                                |                     |                         |                 |                   |                | - one             |          | (10000)    |
| Wield Strategy Strategy Str |                          |                                |                     |                         |                 | General Routed    | Sub-Interfaces | Routed Interfaces | SVI Fir  | oating SVI |
| > 🥅 Bridge Domains                                                                                                    | 0.000                    |                                |                     |                         |                 |                   |                |                   | _        |            |
| > 🥅 VRFs                                                                                                    |                          |                                |                     |                         |                 |                   |                |                   |          | 0 ±        |
| > 🚞 L20uts                                                                                                    |                          |                                |                     |                         |                 |                   |                |                   |          | 11 +       |
| ~                                                                                                    | <ul> <li>Path</li> </ul> | Side A II                      | P Side B IP         | Secondary IP<br>Address | IP Address      | MAC Address       | MTU (bytes)    | Encap             | Encap Se | cope       |
| > 🚯 L3out_N3K_BGP                                                                                                    | Pod-1/Node-10            | 01/eth1/3                      |                     |                         | 10 100 0 254/24 | 00-22-80-58-19-55 | inhadit        | ulan-507          | Local    |            |
| V 🔂 L3out_Static_server                                                                                                    | 100 1/1000 10            | 0 (94011)0                     |                     |                         | 10.100.0.204/24 | 00.22.00.10.10.1  | en que         | 101 007           | Local    |            |
| Logical Node Profiles                                                                                                    |                          |                                |                     |                         |                 |                   |                |                   |          |            |
| El L3out_Static_server_nodeProfile                                                                                                    |                          |                                |                     |                         |                 |                   |                |                   |          |            |
| > E Configured Nodes                                                                                                    |                          |                                |                     |                         |                 |                   |                |                   |          |            |
| Logical Interface Profiles                                                                                                    |                          |                                |                     |                         |                 |                   |                |                   |          |            |
| L3out_Static_server_interfaceProfile                                                                                                    | •                        |                                |                     |                         |                 |                   |                |                   |          |            |
| V 🚞 External EPGs                                                                                                    |                          |                                |                     |                         |                 |                   |                |                   |          |            |
| EXT_static_EPG                                                                                                    |                          |                                |                     |                         |                 |                   |                |                   |          |            |

### Collegamento dell'interfaccia a L3out

| TN_D D@0                                      | External EPG - EX        | T_static_EPG                   |                     |              |            |                             | 0.6                        |
|-----------------------------------------------|--------------------------|--------------------------------|---------------------|--------------|------------|-----------------------------|----------------------------|
| > ∰ 1N_0                                      |                          |                                |                     |              |            | Doliny Operational          | Health Faulte History      |
| > 🚍 Application Profiles                      |                          |                                |                     |              |            | Policy Operational          | Healur Paulos History      |
| V Retworking                                  |                          |                                |                     |              | General Co | ntracts Inherited Contracts | Subject Labels EPG Labels  |
| > 🧱 Bridge Domains                            | 0000                     |                                |                     |              |            |                             | A 1 44                     |
| > 🧱 VRFs                                      |                          |                                |                     |              |            |                             | 0 2                        |
| > 🖬 L2Outs                                    | Properties<br>Name:      | EXT_static_EPG                 |                     |              |            |                             | 0                          |
| V 🖿 L3Outs                                    | Alias:                   |                                |                     |              |            |                             |                            |
| > 🚯 L3out_N3K_BGP                             | Annotations:             | Click to add a new an          | notation            |              |            |                             |                            |
| L3out_Static_server                           | Global Alias:            |                                |                     |              |            |                             |                            |
| Logical Node Profiles                         | Description:             |                                |                     |              |            |                             |                            |
| El3out_Static_server_nodeProfile              |                          |                                |                     |              |            |                             |                            |
| Configured Nodes                              |                          |                                |                     |              |            |                             |                            |
| Logical Interface Profiles                    | Contract Exception Tex   | 32771                          |                     |              |            |                             |                            |
| L3out_Static_server_interfaceProfile          | Contract Deepter rag.    | VOE P                          |                     |              |            |                             |                            |
| V 🚍 External EPGs                             | Besolved VRF             | unito-TN D/ctv-VRE S           |                     |              |            |                             |                            |
| EXT_static_EPG                                | QoS Class:               | Unspecified                    |                     |              |            |                             |                            |
| Route map for import and export route control | Target DSCP:             | Unspecified                    |                     |              |            |                             |                            |
| > 🔤 SR-MPLS VRF L3Outs                        | Configuration Status     | applied                        |                     |              |            |                             |                            |
| > 🧱 Dot1Q Tunnets                             | Configuration Issues:    |                                |                     |              |            |                             |                            |
| > 🔤 Contracts                                 | Preferred Group Member:  | Exclude Include                | )                   |              |            |                             |                            |
| > 📰 Policies                                  | Inter Col PDD Inclusion  |                                |                     |              |            |                             |                            |
| > 📷 Services                                  | Intra Ext-EPG Isolation. | Emorced Unertoin               | sed                 |              |            |                             |                            |
| Security (Beta)                               | Subnets:                 |                                |                     |              |            |                             |                            |
| > O+ Quick Start                              |                          | <ul> <li>IP Address</li> </ul> | Scope               | Name         | Aggregate  | Route Control Profile       | Route Summarization Policy |
|                                               |                          | 0.0.0.0/0                      | External Subnets fo | r the Extern |            |                             | ~                          |
|                                               |                          |                                |                     |              |            |                             |                            |
|                                               |                          |                                |                     |              |            | Show U                      | sage Reset Submit          |

#### Configura EPG esterno

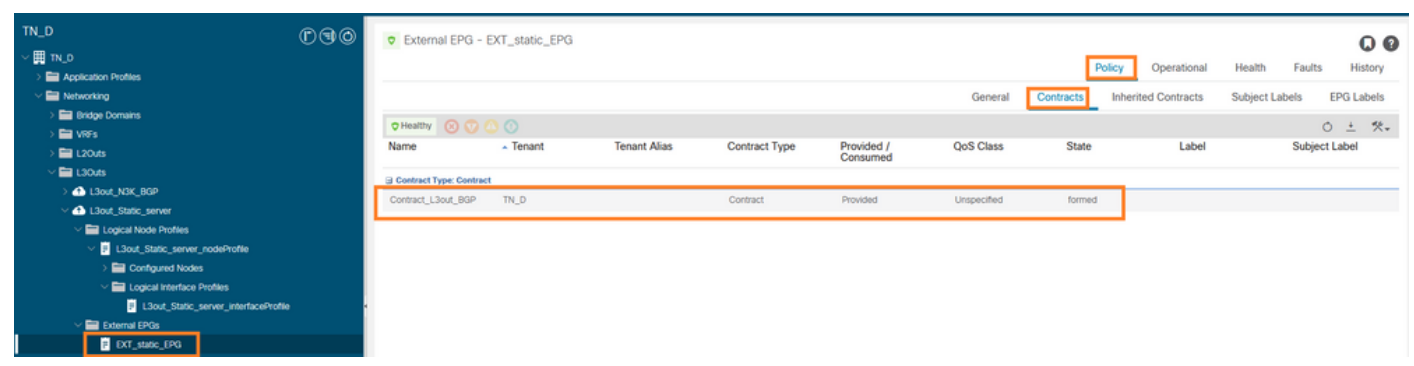

Collegamento del contratto a L3out

3. Creare criteri di registrazione del contratto di servizio IP (criteri di monitoraggio del contratto di servizio IP, criteri di registrazione dei membri, criteri dell'elenco di registrazione).

Criteri di monitoraggio SLA IP:

| TN_D                     | $\bigcirc \bigcirc \bigcirc \bigcirc$ | IP SLA Monitoring Policy - ICI    | MP_Monitor   |           |      |
|--------------------------|---------------------------------------|-----------------------------------|--------------|-----------|------|
| ∨ Щ тл_d                 | ^                                     |                                   |              |           |      |
| > 🧮 Application Profiles |                                       |                                   |              |           |      |
| > 🚞 Networking           |                                       | 8 🗸 🛆 🕐                           |              |           |      |
| > Contracts              |                                       | Properties                        |              |           |      |
|                          |                                       | Name:                             | ICMP_Monitor |           |      |
| Protocol                 |                                       | Description:                      | optional     |           |      |
| > 🚍 BFD                  |                                       |                                   |              |           |      |
| > 🧮 BFD Multihop         |                                       | SLA Type:                         |              | L2Ping    | HTTP |
| > 🧮 ND RA Prefix         |                                       | SLA Frequency (sec):              | 5            |           |      |
| > 🚍 BGP                  |                                       | Detect Multiplier:                | 3            | $\sim$    |      |
| > 🚞 Custom QoS           |                                       | Request Data Size (bytes):        | 28           |           |      |
| > 🚞 Data Plane Policing  |                                       | Type of Service:                  | 0            |           |      |
| > 🗖 DHCP                 |                                       | Operation Timeout (milliseconds): | 900          |           |      |
| > 🧮 EIGRP                | · · · · · · · · · · · · · · · · · · · | Thrashold (milliseconds):         | 900          |           |      |
| > 🧮 End Point Retention  |                                       | Traffic Class Value:              | 900          |           |      |
| > 🚍 First Hop Security   |                                       | Tallic Glass value.               | 0            | $\square$ |      |
| > 🔤 HSRP                 |                                       |                                   |              |           |      |
| > 💼 IGMP Interface       |                                       |                                   |              |           |      |
| > IGMP Snoop             |                                       |                                   |              |           |      |
| V 🖬 IP SLA               |                                       |                                   |              |           |      |
|                          |                                       |                                   |              |           |      |
| > Track Lists            |                                       |                                   |              |           |      |
| > 🗖 Track Members        |                                       |                                   |              |           |      |

Configura criterio di monitoraggio SLA IP

Membri di registrazione SLA IP:

| TN_D                       | 000 | Track Member - S   | Server_Phys    | ical_IP                  |                  |                      |                      |                                |        |         |        | 0.0     |
|----------------------------|-----|--------------------|----------------|--------------------------|------------------|----------------------|----------------------|--------------------------------|--------|---------|--------|---------|
| > Ⅲ TN_D                   | ~   |                    |                |                          |                  |                      |                      |                                | Defen  | Charles | Faults |         |
| > C Application Profiles   |     |                    |                |                          |                  |                      |                      |                                | Policy | Stats   | Faults | History |
| > 🚞 Networking             |     |                    |                |                          |                  |                      |                      |                                |        |         | 0      | ÷ **-   |
| > 🚞 Contracts              |     | Properties         |                |                          |                  |                      |                      |                                |        |         |        |         |
| 🗠 🚍 Policies               |     |                    | Name:          | Server_Physical_IP       |                  |                      |                      |                                |        |         |        |         |
| V 🚞 Protocol               |     |                    | Description:   |                          |                  |                      |                      |                                |        |         |        |         |
| > 🚍 BFD                    |     |                    |                |                          |                  |                      |                      |                                |        |         |        |         |
| > 🚍 BFD Multihop           |     | Track ID Of Object | To Be Tracked: | 2000                     |                  |                      |                      |                                |        |         |        |         |
| > 🚞 ND RA Prefix           |     | Destination IP     | To Be Tracked: | 10.100.0.100             |                  |                      |                      |                                |        |         |        |         |
| > 🚍 BGP                    |     | Scope of           | Track Member:  | L3Out - L3out_Static_set | m 🗢 🔁            |                      |                      |                                |        |         |        |         |
| > 🚍 Custom QoS             |     |                    | IPSLA Policy:  | ICMP_Monitor             | V 🚱              | Stat                 | tus of destination t | track IP                       |        |         |        |         |
| > 🚞 Data Plane Policing    |     |                    | Deployments:   | Node ID                  | Operation Number | <br>Operation Status |                      | Latest Operation Error Message |        |         |        |         |
| > 🚍 DHCP                   |     |                    |                | Pod-1/Node-101           | 2000             | Reachable            |                      | OK                             |        |         |        |         |
| > 🚍 EIGRP                  |     |                    |                |                          |                  |                      |                      |                                |        |         |        |         |
| End Point Retention        |     |                    |                |                          |                  |                      |                      |                                |        |         |        |         |
| > 🧮 First Hop Security     |     |                    |                |                          |                  |                      |                      |                                |        |         |        |         |
| > 🚍 HSRP                   |     |                    |                |                          |                  |                      |                      |                                |        |         |        |         |
| > 🚍 IGMP Interface         |     |                    |                |                          |                  |                      |                      |                                |        |         |        |         |
| > 🚍 IGMP Snoop             |     |                    |                |                          |                  |                      |                      |                                |        |         |        |         |
| V 🚍 IP SLA                 |     |                    |                |                          |                  |                      |                      |                                |        |         |        |         |
| IP SLA Monitoring Policies |     |                    |                |                          |                  |                      |                      |                                |        |         |        |         |
| ICMP_Monitor               |     |                    |                |                          |                  |                      |                      |                                |        |         |        |         |
| > 🧮 Track Lists            |     |                    |                |                          |                  |                      |                      |                                |        |         |        |         |
| Track Members              |     |                    |                |                          |                  |                      |                      |                                |        |         |        |         |
| Server_Physical_IP         |     |                    |                |                          |                  |                      |                      |                                |        |         |        |         |

Aggiunta del criterio IP da monitorare

Criterio elenco brani:

| TN_D                         | 000      | Track List - Tracking_Server_Physical_IP                                             |        |          |        | 0.0     |
|------------------------------|----------|--------------------------------------------------------------------------------------|--------|----------|--------|---------|
| ~ <b>開</b> ™_D               | <u>^</u> |                                                                                      |        | <b>C</b> | F      |         |
| > 🚞 Application Profiles     |          |                                                                                      | Policy | Stats    | Faults | History |
| > 🚍 Networking               |          |                                                                                      |        |          | 0      | ± %-    |
| Contracts                    |          | Properties                                                                           |        |          |        |         |
| V 🚔 Policies                 |          | Name: Tracking_Server_Physical_IP                                                    |        |          |        |         |
| Protocol                     |          | Description: optional                                                                |        |          |        |         |
| > 🚞 BFD                      |          |                                                                                      |        |          |        |         |
| > 🚞 BFD Multihop             |          | Type of Track List: Threshold percentage                                             |        |          |        |         |
| > 🥅 ND RA Prefix             |          | Percentage Up (percentage): 1                                                        |        |          |        |         |
| > 🚞 BGP                      |          | Veccenzgo up shoute te greater than Veccenzgo up shoute te greater than Veccenzgo up |        |          |        |         |
| > 🧮 Custom QoS               |          | Percentage cover (percentage), or                                                    |        |          |        |         |
| > 🚞 Data Plane Policing      |          | Track list to track member                                                           |        |          |        | +       |
| > 🚞 DHCP                     |          | reision:<br>Track Member                                                             |        |          |        |         |
| > 🧰 EIGRP                    |          | TN_D/Server_Physical_IP                                                              |        |          |        |         |
| > 🧰 End Point Retention      |          |                                                                                      |        |          |        |         |
| > 🧮 First Hop Security       |          |                                                                                      |        |          |        |         |
| > 🚞 HSRP                     |          |                                                                                      |        |          |        |         |
| > 🥅 IGMP Interface           |          |                                                                                      |        |          |        |         |
| > 🥅 IGMP Snoop               |          |                                                                                      |        |          |        |         |
| V 🚞 IP SLA                   |          |                                                                                      |        |          |        |         |
| V IP SLA Monitoring Policies |          |                                                                                      |        |          |        |         |
| E ICMP_Monitor               |          |                                                                                      |        |          |        |         |
| - Track Lists                |          |                                                                                      |        |          |        |         |
| Tracking_Server_Physical_IP  |          |                                                                                      |        |          |        |         |
| V 🚍 Track Members            |          |                                                                                      |        |          |        |         |
| Server_Physical_IP           |          |                                                                                      |        |          |        |         |

Configura elenco brani

4. Configurare la route statica in L3out verso il server con i criteri di tracklist dello SLA IP appena creati.

| CISCO APIC                          |                                                                                                    |                               |                                |                                                   |                                   |                                                       |                              | admin 🔍      | 0 2    | 00      |
|-------------------------------------|----------------------------------------------------------------------------------------------------|-------------------------------|--------------------------------|---------------------------------------------------|-----------------------------------|-------------------------------------------------------|------------------------------|--------------|--------|---------|
| System Tenants Fabric               | Virtual Networking                                                                                              | Admin Ope                     | rations Apps Integ             | grations                                          |                                   |                                                       |                              |              |        |         |
| ALL TENANTS   Add Tenant   Tenant ! | Search: name or descr                                                                                           | commo                         | n   TN_D   donwang2            | SERVERS   edge                                    |                                   |                                                       |                              |              |        |         |
| TN_D                                | D                                                                                                    |                               | Accoriation                    |                                                   |                                   |                                                       |                              |              |        | ~ •     |
| ✓ Ⅲ TN_D                            | <u> </u>                                                                                                    | 3.6 11000                     | A33000000                      |                                                   |                                   |                                                       |                              |              |        | 00      |
| > Application Profiles              |                                                                                                    |                               |                                |                                                   |                                   |                                                       |                              | Policy       | Faults | History |
| Networking                          |                                                                                                    | 8                             |                                |                                                   |                                   |                                                       |                              |              | 0      | ± %-    |
| > 🚞 Bridge Domains                  |                                                                                                    | Prop                          | erties                         |                                                   |                                   |                                                       |                              |              |        |         |
| > 🖿 VRFs                            |                                                                                                    |                               | Node ID:                       | topology/pod-1/node-101                           |                                   |                                                       |                              |              |        | ^       |
| > 🖿 L2Outs                          |                                                                                                    |                               | Router ID:                     | 101.101.101.101                                   |                                   |                                                       |                              |              |        |         |
| V 🖬 L30uts                          |                                                                                                    | Use                           | Router ID as Loopback Address: | This setting will be ignored if loopback addresse | s are defined in the table below. |                                                       |                              |              |        |         |
| > A L3out_N3K_BGP                   |                                                                                                    |                               | Loopback Addresses:            |                                                   |                                   |                                                       |                              |              |        | · +     |
| V 🚯 L3out_Static_server             |                                                                                                    |                               |                                | ▲ IP                                              |                                   |                                                       |                              |              |        |         |
| Cogical Node Profiles               |                                                                                                    |                               |                                |                                                   |                                   | No items have been for                                | und.                         |              |        |         |
| Clout_State_server_nod              | eProfile                                                                                                    |                               |                                |                                                   |                                   | Select Actions to create a n                          | ewitem.                      |              |        |         |
| Conguted roots                      | -101                                                                                                    |                               |                                |                                                   |                                   |                                                       |                              |              |        |         |
| > E Lonical Interface Profi         | lan in the second second second second second second second second second second second second second second se |                               | Intervite Learning Addresses   |                                                   |                                   |                                                       |                              |              |        | _       |
| External EPGs                       |                                                                                                    |                               | intersite Loopback Addresses.  | . 10                                              |                                   |                                                       |                              |              |        | - +     |
| Route map for import and ex         | port route control                                                                                              |                               |                                | * IP                                              |                                   |                                                       |                              |              |        | _       |
| SR-MPLS VRF L3Outs                  |                                                                                                    |                               |                                |                                                   |                                   | No items have been fo<br>Select Actions to create a n | und.<br>ew item.             |              |        |         |
| > E Dot1Q Tunnels                   |                                                                                                    |                               |                                |                                                   |                                   |                                                       |                              |              |        |         |
| > 🧮 Contracts                       | Lea                                                                                                    | 101                           |                                |                                                   |                                   |                                                       |                              |              |        |         |
| > 🧮 Policies                        | 15.                                                                                                    | 2(2f)                         | Static Routes:                 |                                                   |                                   |                                                       |                              |              |        | · +     |
| > 🚞 Services                        |                                                                                                    | Eth1/3<br>L3out Static server |                                | <ul> <li>IP Address</li> </ul>                    | Description                       | Track                                                 | Policy                       | Next Hop IP  |        |         |
| E Security (Beta)                   | 13Out                                                                                                    | Encap vian 507                |                                | 200.0.0.1/32                                      |                                   | TN_D                                                  | /Tracking_Server_Physical_IP | 10.100.0.100 |        |         |
| Or Quick Start                      | coour                                                                                                    | VRF: TN_D:VRF_S               |                                |                                                   | Static route added wit            | h IP SLA Track which tracking                         | physical IP of server.       |              |        |         |
|                                     |                                                                                                    |                               |                                |                                                   |                                   |                                                       |                              |              |        |         |
|                                     | Physical IP: 10                                                                                                 | .100.0.100/24                 |                                |                                                   |                                   |                                                       |                              |              |        | ~       |
|                                     | Loopback 507                                                                                                    | : 200.0.0.1/32                |                                |                                                   |                                   |                                                       |                              |              |        |         |
|                                     |                                                                                                    |                               |                                |                                                   |                                   |                                                       |                              | Show Usage R |        |         |

Configura route statica in L3out

5. Creare un nuovo L3out verso il dispositivo N3K che utilizza il protocollo Border Gateway Protocol (BGP). (EBGP) ACI AS 65535 e N3K AS 65536.

| TN_D                                                                                                    | 00 | L3 Outside - L3out_N3K_BGP                   |
|----------------------------------------------------------------------------------------------------|----|----------------------------------------------|
| ∽ Щ ти_0                                                                                                    |    |                                              |
| > Application Profiles                                                                                                    |    |                                              |
| 🗸 🚞 Networking                                                                                                    |    |                                              |
| > 🧮 Bridge Domains                                                                                                    |    |                                              |
| > 🚍 VRFs                                                                                                    |    |                                              |
| > 🚍 L2Outs                                                                                                    |    | Properties                                   |
| V 🖬 L3Outs                                                                                                    |    | Name: L3out_N3K_BGP                          |
| V 🔿 L3out_N3K_BGP                                                                                                    |    | Puese<br>Descriptions                        |
| Logical Node Profiles                                                                                                    |    | Description. Optional                        |
| ✓                                                                                                    |    |                                              |
| > 🚞 Configured Nodes                                                                                                    |    | Annotations: 🕀 Click to add a new annotation |
| Logical Interface Profiles                                                                                                    |    | Global Alias:                                |
| L3out_N3K_BGP_interfaceProfile                                                                                                    |    | Provider Label:                              |
| BGP Peer 100.0.0.2- Node-102/1/3                                                                                                    |    | Consumer Label: select an option             |
| 🗸 🚞 External EPGs                                                                                                    |    | Target DSCP: Unspecified                     |
| EXT_N3K_BGP_EPG                                                                                                    |    | PIM:                                         |
| > The second second |    | PIMv6:                                       |
| > 合 L3out_Static_server                                                                                                    |    | Route Control Enforcement: Import            |
| > 🔤 SR-MPLS VRF L3Outs                                                                                                    |    | VRE S                                        |
| > 🚍 Dot1Q Tunnels                                                                                                    |    | Resolved VRF: TN D/VRF S                     |
| > 💳 Contracts                                                                                                    | •  | L3 Domain: TN D L3Dom                        |
| > 🧮 Policies                                                                                                    |    | Route Profile for Interleak: select a value  |
| > 💳 Services                                                                                                    |    | Route Profile for Redistribution:            |
| 💳 Security (Beta)                                                                                                    |    | ▲ Source                                     |
| > 🕞 Quick Start                                                                                                    |    |                                              |
|                                                                                                    |    |                                              |
|                                                                                                    |    |                                              |
|                                                                                                    |    |                                              |
|                                                                                                    |    | Enable BGP/EIGRP/OSPF BGP OSPF EIGRP         |
|                                                                                                    |    | Route Control for Dampening:                 |
|                                                                                                    |    | <ul> <li>Address Family Type</li> </ul>      |
|                                                                                                    |    |                                              |

### Configurare il protocollo BGP

| ମନ୍ଦ୍ର ମହାର                                       | Lonical Noda Drofile - L'Arut D   | 2D. partaDrafila           |                 |                       |
|---------------------------------------------------|-----------------------------------|----------------------------|-----------------|-----------------------|
| - <b>E</b> N 0                                    | Collicativona Linua - ContCo      | ar_invertoine              |                 |                       |
| ) El Acolection Profiles                          |                                   |                            |                 |                       |
| Networking                                        |                                   |                            |                 |                       |
| > 🖿 Bridge Domains                                | Depending                         |                            |                 |                       |
|                                                   | Nam                               | e: L3out. BGP_nodeProfile  |                 |                       |
| > 🖿 120us                                         | Descriptio                        | n: optional                |                 |                       |
| V 📑 130m                                          |                                   |                            |                 |                       |
| V 📣 LSAUL/NEK_BOP                                 | All                               |                            |                 |                       |
| 🗸 🚍 Logical Node Profiles                         | Target DSC                        | P. Unpedied                |                 |                       |
| V 9 L3out_B0P_nodeProfile                         | Node                              | 6                          |                 |                       |
| > 🔛 Configured Nodes                              |                                   | <ul> <li>Note D</li> </ul> | Router (D       | Loonback Address      |
| Logical Interface Profiles                        |                                   | transmutrati-Linoite-102   | 102 102 102 102 | 102 102 102 102       |
| I Sout_N3K_B3P_interfaceProfile                   |                                   | report grap to the test    | 100.100.100     | 100 100 100 100       |
| BSP Paer 100.0.0.2- Node-102/1/3                  |                                   |                            |                 |                       |
| V 🖬 External EPCs                                 |                                   |                            |                 |                       |
| ECT_NIK_BOP_EPG                                   |                                   |                            |                 |                       |
| > 🚍 Route map for import and export route control |                                   |                            |                 |                       |
| > 🙆 L3out_Static_server                           | EGP Peer Connectivit              | Y                          |                 |                       |
| > 🚞 SR-MPLS VRF L3Outs                            |                                   | Peer IP Address            | Peer Controls   | Interface             |
| > 🚞 DottQ Turneti                                 |                                   | 100.0.0.2                  |                 | Pod-1/Node-102/eth1/3 |
| > 🚞 Contracts                                     | •                                 |                            |                 |                       |
| > 🚔 Policies                                      |                                   |                            |                 |                       |
| > 🖿 Services                                      |                                   |                            |                 |                       |
| E Security (Beta)                                 |                                   |                            |                 |                       |
| > O Quick Start                                   |                                   |                            |                 |                       |
|                                                   | Create BGP Protocol Profi         | e 🖸                        |                 |                       |
|                                                   | Create DFD Multihop Protocol Pron | e. U                       |                 |                       |

Profilo peer BGP

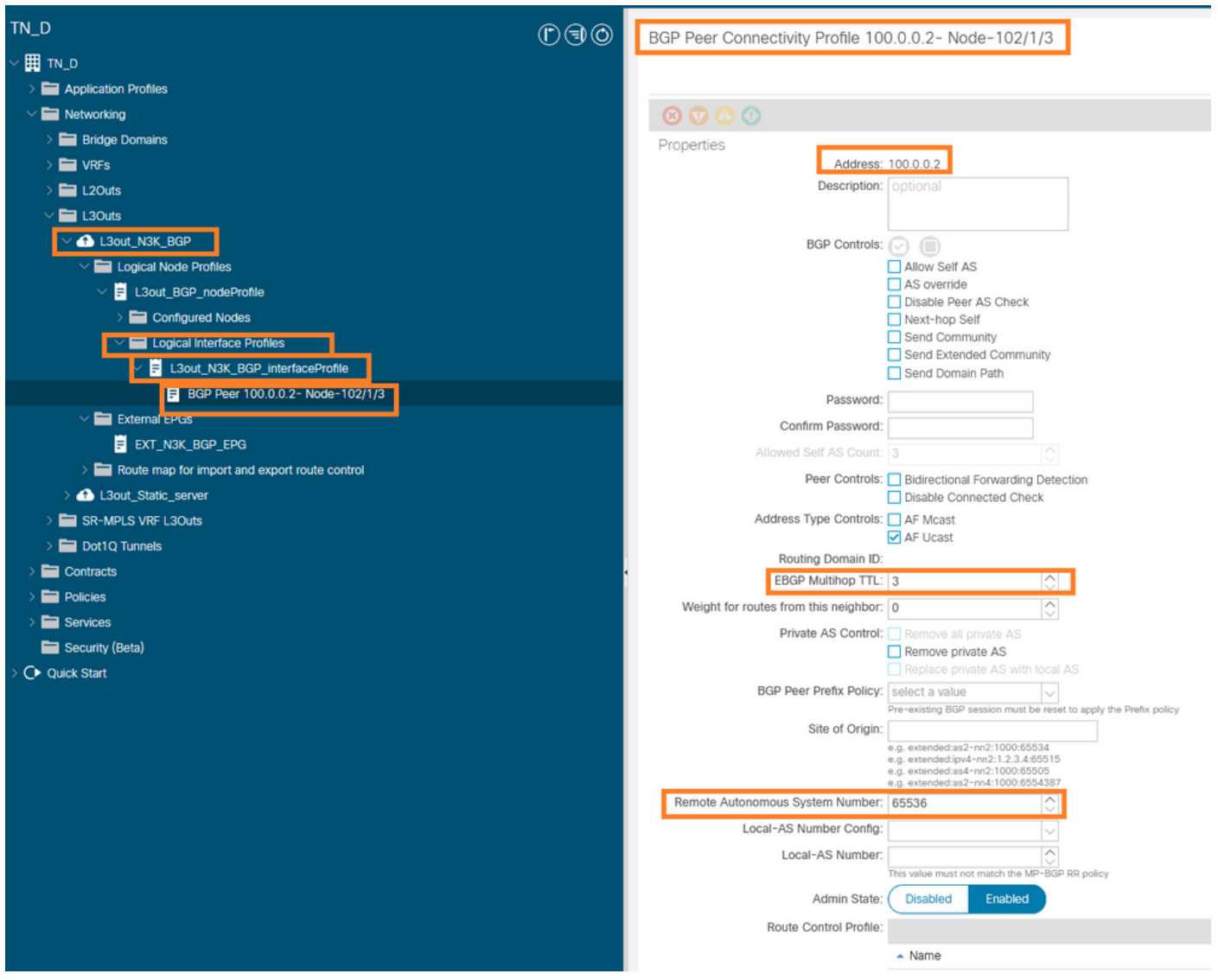

#### Configurare i criteri peer BGP

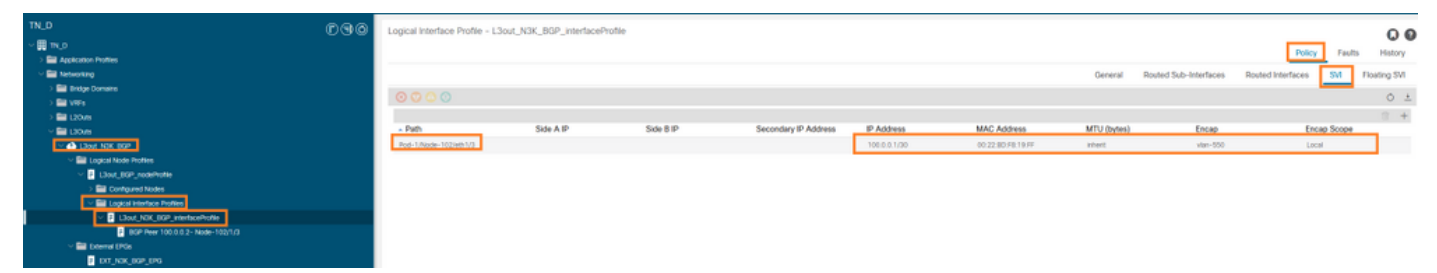

Configura profilo interfaccia logica in L3out

| cisco APIC                                                                                                    |                                                                                                    | 0 0 0 0 0 0 minte                                                                                                    |
|----------------------------------------------------------------------------------------------------|----------------------------------------------------------------------------------------------------|----------------------------------------------------------------------------------------------------|
| System Tenants Fabric Virtual Networking Adm                                                                                                    | dmin Operations Apps Integrations                                                                                                    |                                                                                                    |
| ALL TENANTS   Add Tenant   Tenant Search: Iname or cliescr                                                                                                    | i common i 114,0 i donwang2 i 508/085 i edge                                                                                                    |                                                                                                    |
| TN_D                                                                                                    | ROOM REPORTED AND AND ADD                                                                                                    |                                                                                                    |
| ~ 囲 1N.0                                                                                                    | COM Commence - Drillow Bon Texa                                                                                                    | 06                                                                                                    |
| > 🖬 Application Profiles                                                                                                    |                                                                                                    | Policy Operational Health Faults History                                                                                                    |
| Wetworking                                                                                                    |                                                                                                    | General Contracts Inherited Contracts Subject Labels EPG Labels                                                                                                    |
| > 🔛 Bridge Comains                                                                                                    |                                                                                                    | A 1 4                                                                                                    |
| > 🔛 VIE's                                                                                                    |                                                                                                    | V 1 A.                                                                                                    |
| > 🔤 L20vis                                                                                                    | Properties<br>Name: DCL.NDL.800_EP0                                                                                                    | *                                                                                                    |
|                                                                                                    | Akac                                                                                                    |                                                                                                    |
| <ul> <li>A Date NOCIOP</li> </ul>                                                                                                    | Amobations 🚱 Citck to add a new annotation                                                                                                    |                                                                                                    |
| Upper Node Profiles                                                                                                    | Gobal Alas:                                                                                                    |                                                                                                    |
| <ul> <li>Education and a second second s</li></ul> | Descriptional                                                                                                    |                                                                                                    |
| <ul> <li>Complete Notes</li> <li>El Lorinal Interface Burdles</li> </ul>                                                                                                    |                                                                                                    |                                                                                                    |
| V E Lind NIK BOP Internetical                                                                                                    | pcTag: 16385                                                                                                    |                                                                                                    |
| BCP Peer 100 0 0 2- Node-102/1/3                                                                                                    | Contract Designion Tag:                                                                                                    |                                                                                                    |
| V 🖬 Deternal DPCa                                                                                                    | Configured VHF Name: VHF_S                                                                                                    |                                                                                                    |
| E DXT_NOK_BOP_EPG                                                                                                    | Resolved WPF units TAL (Octor VPF _5                                                                                                    |                                                                                                    |
| Route map for import and export route control                                                                                                    | terror terrar (Vispaninu)                                                                                                    |                                                                                                    |
| > 🕰 Läsut_Static_server                                                                                                    | Programming Strategy and Control Control Contr |                                                                                                    |
| > 🔤 SR-MPLS VIP LOOKS                                                                                                    | Contiguration Issues:                                                                                                    |                                                                                                    |
| > 🔛 Dot1Q Tunnels                                                                                                    | Endered Group Member Exclusion Industry                                                                                                    |                                                                                                    |
| > El Contracts                                                                                                    | tata far-RKS totates Entered                                                                                                    |                                                                                                    |
| > El Policies                                                                                                    |                                                                                                    |                                                                                                    |
| > El Services                                                                                                    | abate to a second to a second  | Productional Backlass Comparison and Data                                                                                                    |
| Ecourty (leta)                                                                                                    | Approprie URA Approprie Approprie Ap | Hove summarized in the summarized in the summari |
| > C+ Guocsan                                                                                                    | VVVVV Dubina Joveski te Custra or V                                                                                                    |                                                                                                    |
|                                                                                                    | Exercise contract Exercise Contract Contract Contract Contract                                                                                                    |                                                                                                    |
|                                                                                                    |                                                                                                    |                                                                                                    |
|                                                                                                    |                                                                                                    |                                                                                                    |
|                                                                                                    |                                                                                                    |                                                                                                    |

### Subnet di esportazione EPG esterna in transito L3out

| TN_D                                                 | 090 | External EPG - EXT_N3     | K_BGP_EPG                  |              |               |                     |             |         |                               |
|------------------------------------------------------|-----|---------------------------|----------------------------|--------------|---------------|---------------------|-------------|---------|-------------------------------|
| > Ⅲ TN_0 > Ⅲ Appleation Profiles                     |     |                           |                            |              |               |                     |             |         | Policy Operational            |
| V 🖿 Networking                                       |     |                           |                            |              |               |                     |             | General | Contracts Inherited Contracts |
| > 🔤 Bridge Domains<br>> 🚍 VRFs                       |     | 🕈 Healthy 🕜 🕐 🕐           |                            |              |               |                     |             |         |                               |
| > 🔤 L20us                                            |     | A Contract Type: Contract | <ul> <li>Tenant</li> </ul> | Tenant Alias | Contract Type | Provided / Consumed | QoS Class   | State   | Label                         |
| ✓ ▲ L3ort_N3K_80P                                    |     | Contract_L3out_BGP        | TN_D                       |              | Contract      | Consumed            | Unspecified | formed  |                               |
| ✓ I Logical Node Profiles ✓ 1 Logical Node Profile   |     |                           |                            |              |               |                     |             |         |                               |
| > 🧱 Configured Nodes                                 |     |                           |                            |              |               |                     |             |         |                               |
| <ul> <li>Elsout, NIK_BOP_interfaceProfile</li> </ul> |     |                           |                            |              |               |                     |             |         |                               |
| 9 BCP Peer 100.0.0.2 - Node-102/1/0                  |     |                           |                            |              |               |                     |             |         |                               |
| 1 EVT M/W 900 EV0                                    |     |                           |                            |              |               |                     |             |         |                               |

Come allegare un contratto a un EPG esterno

6. Esportare la route statica da L3out verso N3K.

```
switchname N3K
feature bgp
feature interface-vlan
interface Vlan550
 no shutdown
 vrf member BGP_L3out
 ip address 100.0.2/30
interface loopback200
 vrf member BGP_L3out
 ip address 30.30.30.1/32
interface Ethernet1/1
 switchport mode trunk
router bgp 65536
 address-family ipv4 unicast
 neighbor 100.0.0.1
 vrf BGP_L3out
   router-id 3.3.3.3
   address-family ipv4 unicast
     network 30.30.30.1/32
   neighbor 100.0.0.1
     remote-as 65535
     update-source Vlan550
     address-family ipv4 unicast
```

## Verifica

Fare riferimento a questa sezione per verificare che la configurazione funzioni correttamente.

#### Nexus 3K

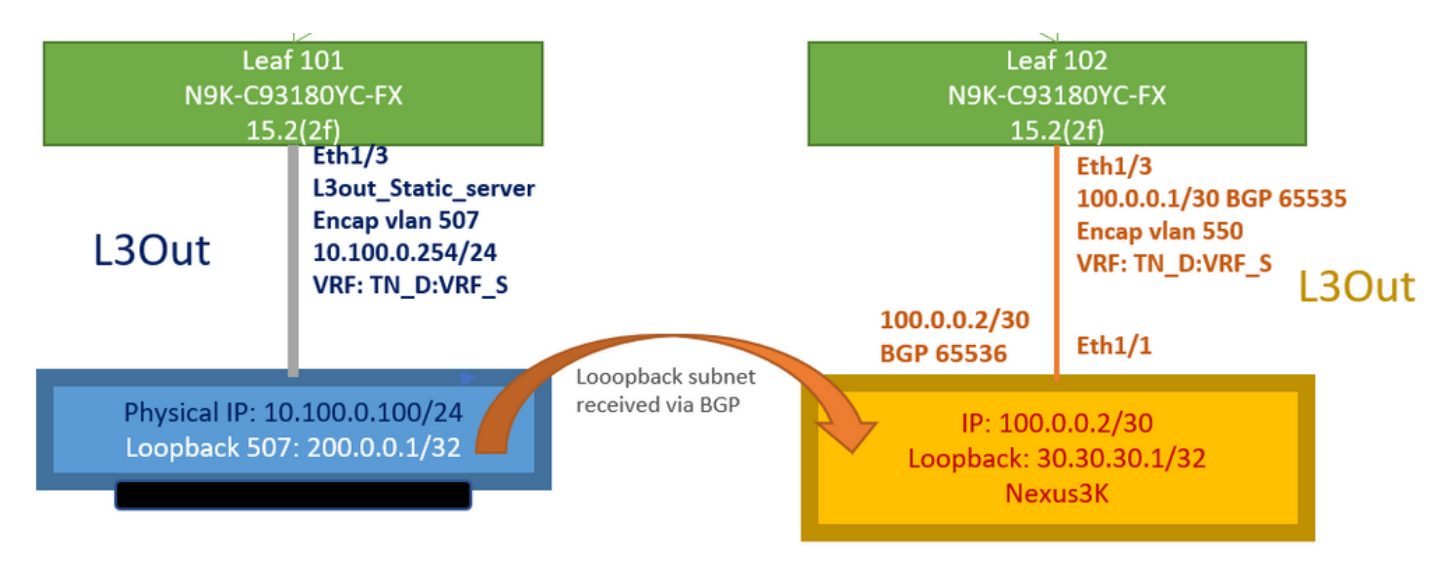

Annuncio route di transito spiegato dalla topologia

#### N3K# routing vrf BGP\_L3out

N3K%BGP\_L3out# show ip route IP Route Table for VRF "BGP\_L3out" '\*' denotes best ucast next-hop '\*\*' denotes best mcast next-hop '[x/y]' denotes [preference/metric] '%' in via output denotes VRF 30.30.30.1/32, ubest/mbest: 2/0, attached \*via 30.30.30.1, Lo200, [0/0], 02:35:27, local \*via 30.30.30.1, Lo200, [0/0], 02:35:27, direct 100.0.0/30, ubest/mbest: 1/0, attached \*via 100.0.0.2, Vlan550, [0/0], 05:52:18, direct 100.0.0.2/32, ubest/mbest: 1/0, attached \*via 100.0.0.2, Vlan550, [0/0], 05:52:18, local 200.0.0.1/32, ubest/mbest: 1/0 \*via 100.0.0.1, [20/0], 02:32:36, bgp-65536, external, tag 65535

Il loopback del server è raggiungibile con l'origine come indirizzo di loopback N3K.

#### N3K

interface loopback200
 vrf member BGP\_L3out
 ip address 30.30.30.1/32

#### N3K# ping 200.0.0.1 vrf BGP\_L3out source 30.30.30.1

PING 200.0.0.1 (200.0.0.1): 56 data bytes 64 bytes from 200.0.0.1: icmp\_seq=0 ttl=252 time=0.94 ms 64 bytes from 200.0.0.1: icmp\_seq=1 ttl=252 time=0.729 ms 64 bytes from 200.0.0.1: icmp\_seq=2 ttl=252 time=0.658 ms 64 bytes from 200.0.0.1: icmp\_seq=3 ttl=252 time=0.706 ms 64 bytes from 200.0.0.1: icmp\_seq=4 ttl=252 time=0.655 ms --- 200.0.0.1 ping statistics ---5 packets transmitted, 5 packets received, 0.00% packet loss round-trip min/avg/max = 0.655/0.737/0.94 ms

Tabella di route ACI Leaf 102 (che ha L3out verso Nexus 3K).

#### Leaf102# show ip route vrf TN\_D:VRF\_S

```
IP Route Table for VRF "TN_D:VRF_S"
'*' denotes best ucast next-hop
'**' denotes best mcast next-hop
'[x/y]' denotes [preference/metric]
'%' in via output denotes VRF
10.100.0.0/24, ubest/mbest: 1/0
    *via 10.0.96.64%overlay-1, [200/0], 02:56:36, bgp-65535, internal, tag 65535
30.30.30.1/32, ubest/mbest: 1/0
```

```
of N3K.
    *via 100.0.0.2%TN_D:VRF_S, [20/0], 02:44:34, bgp-65535, external, tag 65536
100.0.0/30, ubest/mbest: 1/0, attached, direct
    *via 100.0.0.1, vlan19, [0/0], 05:09:37, direct
100.0.0.1/32, ubest/mbest: 1/0, attached
    *via 100.0.0.1, vlan19, [0/0], 05:09:37, local, local
101.101.101.101/32, ubest/mbest: 1/0
    *via 10.0.96.64%overlay-1, [1/0], 02:56:36, bgp-65535, internal, tag 65535
102.102.102.102/32, ubest/mbest: 2/0, attached, direct
    *via 102.102.102.102, lo5, [0/0], 16:49:13, local, local
    *via 102.102.102.102, lo5, [0/0], 16:49:13, direct
200.0.0.1/32, ubest/mbest: 1/0
    *via 10.0.96.64%overlay-1, [1/0], 02:42:15, bgp-65535, internal, tag 65535
```

Verifica della configurazione dello SLA IP Leaf 101 dalla CLI.

#### Leaf101# show ip sla configuration IP SLAs Infrastructure Engine-III Entry number: 2000 Owner: owner-icmp-echo-dme Taq: Operation timeout (milliseconds): 900 Type of operation to perform: icmp-echo Target address/Source address: 10.100.0.100/0.0.0.0 Traffic-Class parameter: 0x0 Type Of Service parameter: 0x0 Request size (ARR data portion): 28 Verify data: No Vrf Name: TN\_D:VRF\_S Schedule: Operation frequency (seconds): 5 (not considered if randomly scheduled) Next Scheduled Start Time: Start Time already passed Group Scheduled : FALSE Randomly Scheduled : FALSE Life (seconds): Forever Entry Ageout (seconds): 3600 Recurring (Starting Everyday): FALSE Status of entry (SNMP RowStatus): Active Threshold (milliseconds): 900 Distribution Statistics: Number of statistic hours kept: 2 Number of statistic distribution buckets kept: 1 Statistic distribution interval (milliseconds): 20 History Statistics: Number of history Lives kept: 0 Number of history Buckets kept: 15 History Filter Type: None

#### Leaf101# show track brief

| TrackId | Туре   | Instance | Parameter    | State | Last Change                   |
|---------|--------|----------|--------------|-------|-------------------------------|
| 4       | IP SLA | 2000     | reachability | up    | 2021-09-16T18:08:42.364+00:00 |
| 3       | List   |          | percentage   | up    | 2021-09-16T18:08:42.365+00:00 |

#### Leaf101# show track

```
Route prefix 200.0.1/32

Track 2

IP SLA 2000

reachability is up

6 changes, last change 2021-09-16T00:01:50.338+00:00

Tracked by:

Track List 1
```

Verifica con il comando Query oggetto gestito (Moquery):

apic1# moquery -c fvIPSLAMonitoringPol -f 'fv.IPSLAMonitoringPol.name=="ICMP\_Monitor"'
Total Objects shown: 1

| # fv.IPSLAMonitoringPol |   |                                             |  |  |  |  |  |
|-------------------------|---|---------------------------------------------|--|--|--|--|--|
| name                    | : | ICMP_Monitor                                |  |  |  |  |  |
| annotation              |   |                                             |  |  |  |  |  |
| childAction             |   |                                             |  |  |  |  |  |
| descr                   | : |                                             |  |  |  |  |  |
| dn                      | : | uni/tn-TN_D/ipslaMonitoringPol-ICMP_Monitor |  |  |  |  |  |
| extMngdBy               | : |                                             |  |  |  |  |  |
| httpMethod              | : | get                                         |  |  |  |  |  |
| httpUri                 | : | /                                           |  |  |  |  |  |
| httpVersion             | : | HTTP10                                      |  |  |  |  |  |
| ipv4Tos                 | : | 0                                           |  |  |  |  |  |
| ipv6TrfClass            | : | 0                                           |  |  |  |  |  |
| lcOwn                   | : | local                                       |  |  |  |  |  |
| modTs                   | : | 2021-09-15T21:18:48.195+00:00               |  |  |  |  |  |
| monPolDn                | : | uni/tn-common/monepg-default                |  |  |  |  |  |
| nameAlias               | : |                                             |  |  |  |  |  |
| ownerKey                | : |                                             |  |  |  |  |  |
| ownerTag                | : |                                             |  |  |  |  |  |
| reqDataSize             | : | 28                                          |  |  |  |  |  |
| rn                      | : | ipslaMonitoringPol-ICMP_Monitor             |  |  |  |  |  |
| slaDetectMultiplier     | : | 3                                           |  |  |  |  |  |
| slaFrequency            | : | 5                                           |  |  |  |  |  |
| slaPort                 | : | 0                                           |  |  |  |  |  |
| slaType                 | : | icmp                                        |  |  |  |  |  |
| status                  | : |                                             |  |  |  |  |  |
| threshold               | : | 900                                         |  |  |  |  |  |
| timeout                 | : | 900                                         |  |  |  |  |  |
| uid                     | : | 15374                                       |  |  |  |  |  |
| userdom                 | : | :all:                                       |  |  |  |  |  |
|                         |   |                                             |  |  |  |  |  |

## apic1# moquery -c fvTrackMember -f 'fv.TrackMember.name=="Server\_Physical\_IP"' Total Objects shown: 1

# fv.TrackMember : Server\_Physical\_IP name annotation : childAction : descr : : uni/tn-TN\_D/trackmember-Server\_Physical\_IP dn dstIpAddr : 10.100.0.100 extMngdBy : : 2000 id id : 2000 lcOwn : local modTs : 2021-09-15T21:16:22.992+00:00 monPolDn : uni/tn-common/monepg-default nameAlias : ownerKey : ownerTag :

rn : trackmember-Server\_Physical\_IP
scopeDn : uni/tn-TN\_D/out-L3out\_Static\_server
status :
uid : 15374
userdom : :all:

apic1# moquery -c fvTrackList -f 'fv.TrackList.name=="Tracking\_Server\_Physical\_IP"'
Total Objects shown: 1

| <pre># fv.TrackList</pre> |   |                                                   |
|---------------------------|---|---------------------------------------------------|
| name                      | : | Tracking_Server_Physical_IP                       |
| annotation                | : |                                                   |
| childAction               | : |                                                   |
| descr                     | : |                                                   |
| dn                        | : | uni/tn-TN_D/tracklist-Tracking_Server_Physical_IP |
| extMngdBy                 | : |                                                   |
| lcOwn                     | : | local                                             |
| modTs                     | : | 2021-09-15T07:41:15.958+00:00                     |
| monPolDn                  | : | uni/tn-common/monepg-default                      |
| nameAlias                 | : |                                                   |
| ownerKey                  | : |                                                   |
| ownerTag                  | : |                                                   |
| percentageDown            | : | 0                                                 |
| percentageUp              | : | 1                                                 |
| rn                        | : | tracklist-Tracking_Server_Physical_IP             |
| status                    | : |                                                   |
| type                      | : | percentage                                        |
| uid                       | : | 15374                                             |
| userdom                   | : | :all:                                             |
| weightDown                | : | 0                                                 |
| weightUp                  | : | 1                                                 |

## Risoluzione dei problemi

Al momento non sono disponibili informazioni specifiche per la risoluzione dei problemi di questa configurazione.

In caso di disconnessione del collegamento o se l'indirizzo IP fisico non è raggiungibile, il contratto di servizio ACI IP visualizza il 'timeout' dell'IP di destinazione dopo il raggiungimento della soglia configurata.

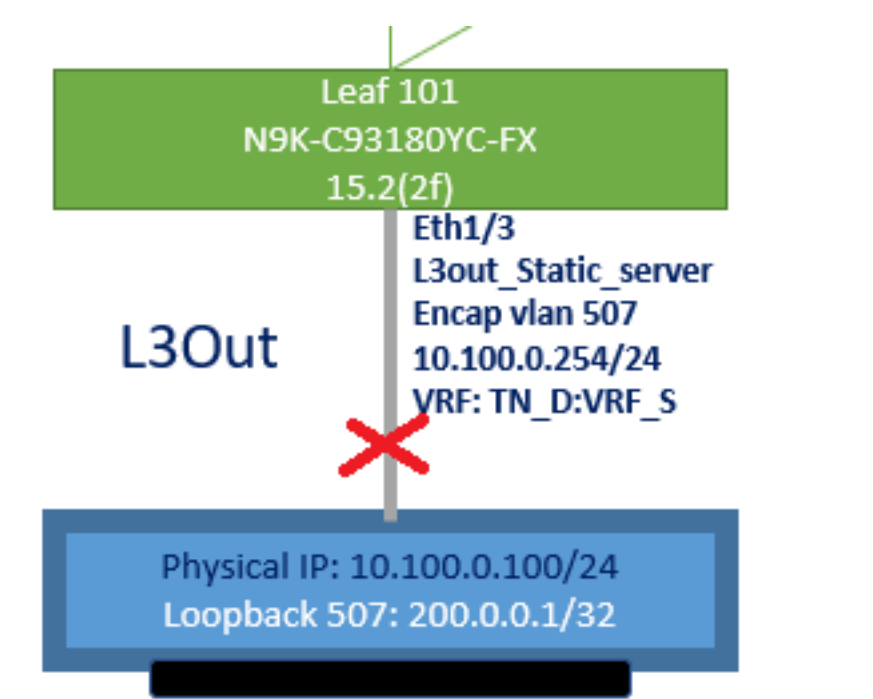

#### Interfaccia L3out non attiva

| TN_D                         | 001 | Track Member - Server_Physi       | ical_IP                   |                    |                  |                                |       |
|------------------------------|-----|-----------------------------------|---------------------------|--------------------|------------------|--------------------------------|-------|
| V III TN_D                   | ^   |                                   |                           |                    |                  |                                | Polic |
| > Networking                 |     |                                   |                           |                    |                  |                                |       |
| > Contracts                  |     | Properties                        |                           |                    |                  |                                |       |
| V 🚍 Policies                 |     | Name:                             | Server_Physical_IP        |                    |                  |                                |       |
| V 🚍 Protocol                 |     | Description:                      |                           |                    |                  |                                |       |
| > 🖿 BFD                      |     |                                   |                           |                    |                  |                                |       |
| > 🧮 BFD Multihop             |     | Track ID Of Object To Be Tracked: | 2000                      |                    |                  |                                |       |
| > 🧮 ND RA Prefix             |     | Destination IP To Be Tracked:     | 10.100.0.100              |                    |                  |                                |       |
| > 🧮 BGP                      |     | Scope of Track Member:            | L3Out - L3out_Static_serv | V 🛃                |                  |                                |       |
| > 🖿 Custom QoS               |     | IPSLA Policy:                     | ICMP_Monitor              |                    |                  |                                |       |
| > 🚞 Data Plane Policing      |     | Deployments:                      | Node ID                   | Operation Number   | Operation Status | Latest Operation Error Message |       |
| > 🖿 DHCP                     |     |                                   | Pod-1/Node-101            | 2000 ms (2seconds) | Unreachable      | Timeout                        |       |
| > 🖿 EIGRP                    |     |                                   |                           |                    |                  |                                |       |
| > 🚞 End Point Retention      |     |                                   |                           |                    |                  |                                |       |
| > 🚞 First Hop Security       |     |                                   |                           |                    |                  |                                |       |
| > 🖿 HSRP                     |     |                                   |                           |                    |                  |                                |       |
| > 🔚 IGMP Interface           |     |                                   |                           |                    |                  |                                |       |
| GMP Snoop                    |     |                                   |                           |                    |                  |                                |       |
| 🖂 🚞 IP SLA                   |     |                                   |                           |                    |                  |                                |       |
| > IP SLA Monitoring Policies |     |                                   |                           |                    |                  |                                |       |
| > 🚞 Track Lists              |     |                                   |                           |                    |                  |                                |       |
| Track Members                |     |                                   |                           |                    |                  |                                |       |
| Server_Physical_IP           |     |                                   |                           |                    |                  |                                |       |

Stato collegamento monitoraggio SLA IP dopo collegamento non attivo

Verifica Leaf 101 CLI (è possibile vedere il timeout per "Last Operation return code").

```
Leaf101# show ip sla statistics

IPSLAs Latest Operation Statistics

IPSLA operation id: 2000

Latest RTT: NoConnection/Busy/Timeout

Latest operation start time: 23:54:30 UTC Wed Sep 15 2021

Latest operation return code: Timeout

Number of successes: 658

Number of failures: 61

Operation time to live: forever
```

Non appena il server è raggiungibile, visualizza lo stato OK.

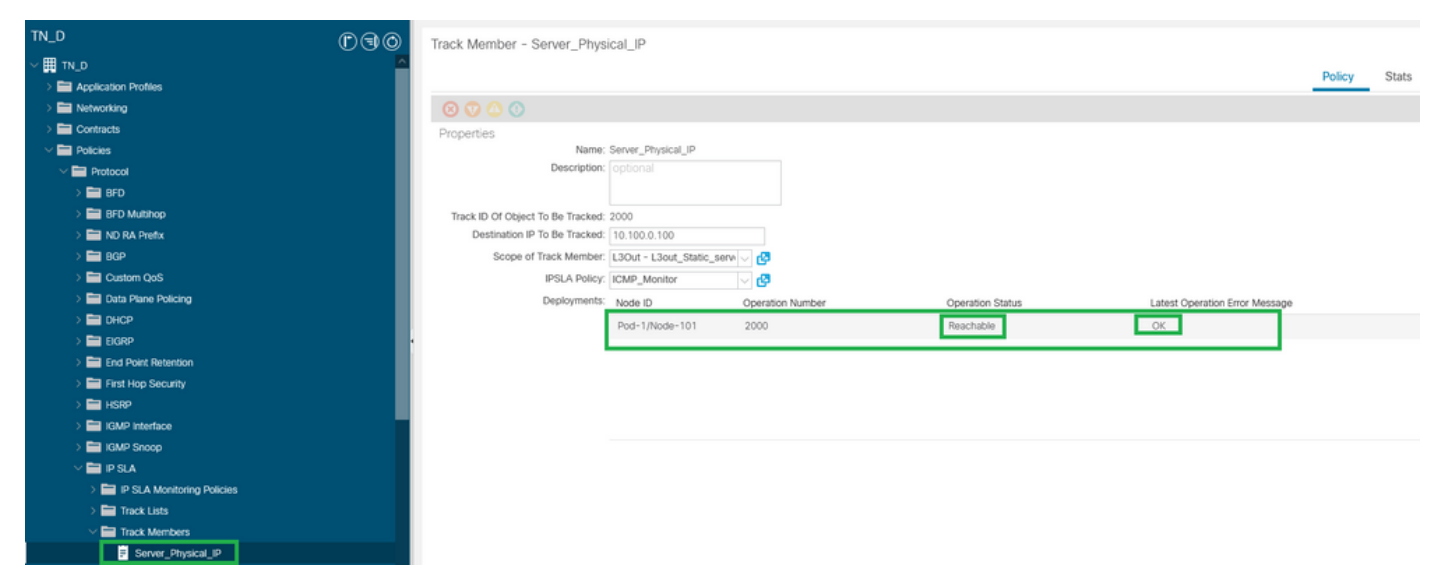

Stato monitoraggio SLA IP dopo l'attivazione del collegamento

#### Leaf101# show ip sla statistics IPSLAs Latest Operation Statistics IPSLA operation id: 2000 Latest RTT: 1 milliseconds Latest operation start time: 00:03:15 UTC Thu Sep 16 2021 Latest operation return code: OK Number of successes: 18 Number of failures: 86 Operation time to live: forever

### Informazioni correlate

- Guida alla configurazione delle reti di layer 3 di Cisco APIC, versione 5.2(x)
- Documentazione e supporto tecnico Cisco Systems